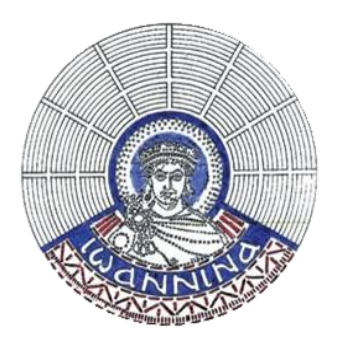

## ΨΗΦΙΑΚΟ ΑΡΧΕΙΟ ΠΡΑΚΤΙΚΩΝ ΣΥΝΕΔΡΙΑΣΕΩΝ ΔΗΜΟΤΙΚΟΥ ΣΥΜΒΟΥΛΙΟΥ ΚΑΙ ΔΗΜΑΡΧΙΑΚΗΣ ΕΠΙΤΡΟΠΗΣ ΙΩΑΝΝΙΝΩΝ

## ΟΔΗΓΙΕΣ ΑΝΑΖΗΤΗΣΗΣ

| Απλή Αναζήτηση             | 1 |
|----------------------------|---|
| Σύνθετη Αναζήτηση (φίλτρα) | 2 |
| Σχετική Αναζήτηση          | 3 |
| Προχωρημένη Αναζήτηση      | 4 |

## Απλή Αναζήτηση

#### Αναζήτηση με χρήση του πλαισίου αναζήτησης στο μενού.

Πληκτρολογήστε το ερώτημά σας στο πλαίσιο αναζήτησης και κάντε κλικ στο μεγεθυντικό φακό **α**για να πραγματοποιηθεί η αναζήτηση σε όλο το αρχείο.

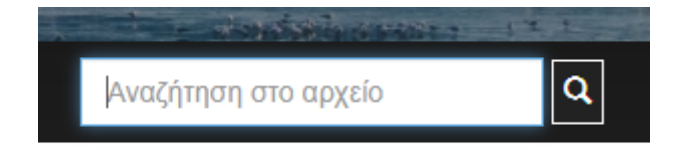

#### Αναζήτηση μέσω της σελίδας αναζήτησης

Σύνδεσμος: <u>https://archives.ioannina.gr/simple-search</u>

| μεγεσυντικό φακό που | εχει το συμρολο + μεσα του 🗉 |
|----------------------|------------------------------|

Μπορείτε να κάνετε αναζήτηση είτε σε όλο το αρχείο, είτε ανάμεσα σε μία από τις συλλογές του. Έπειτα, αφού πληκτρολογήσετε το ερώτημά σας στο πλαίσιο αναζήτησης, κάντε κλικ στο κουμπί «**Μετάβαση**» για να πραγματοποιηθεί η αναζήτηση.

| Αναζήτηση: Όλο το αρχείο    |          | • |  |
|-----------------------------|----------|---|--|
| για                         | Μετάβαση |   |  |
| Ξεκινήστε μια νέα αναζήτηση |          |   |  |

Για να γίνει καθαρισμός του πλαισίου αναζήτησης ώστε να ξεκινήσετε μία νέα αναζήτηση τότε κάντε κλικ στο κουμπί «Ξεκινήστε μια νέα αναζήτηση»

## Σύνθετη Αναζήτηση (φίλτρα)

#### Αναζήτηση μέσω της σελίδας αναζήτησης

Σύνδεσμος: https://archives.ioannina.gr/simple-search

# Μενού: Κάνοντας κλικ στον μεγεθυντικό φακό που έχει το σύμβολο + μέσα του 🤷.

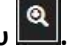

Κατά την αναζήτηση περιεχομένου στον ιστότοπο, μπορείτε να χρησιμοποιήσετε φίλτρα για να κάνετε πιο συγκεκριμένη την αναζήτησή σας. Μπορεί να γίνει χρήση ενός μόνο φίλτρου ή και πολλών ταυτόχρονα.

Για να προσθέσετε ένα φίλτρο, πρέπει να πληκτρολογήσετε πρώτα το ερώτημά σας είτε στο πλαίσιο αναζήτησης είτε στο πλαίσιο του φίλτρου, να επιλέξετε τον τύπο φίλτρου, τον κανόνα που θέλετε και τέλος να κάνετε κλικ στο κουμπί «Προσθέστε» για να πραγματοποιηθεί η αναζήτηση.

| Αναζήτηση: Όλο το αρ   | τ oìs                                             |  |
|------------------------|---------------------------------------------------|--|
| για                    | Μετάβαση                                          |  |
| Ξεκινήστε μια νέα αναζ | ոլով                                              |  |
| Ποοσθήκη φίλτοων:      |                                                   |  |
| Χρησιμοποιήστε φίλτρα  | α να περιορίσετε τα αποτελέσματα αναζήτησης.      |  |
| Απόφαση                | <ul> <li>Ισούται με</li> <li>Προσθέστε</li> </ul> |  |

### Σχετική Αναζήτηση

#### Αναζήτηση μέσω της σελίδας αναζήτησης

Σύνδεσμος: <u>https://archives.ioannina.gr/simple-search</u>

Μενού: Κάνοντας κλικ στον μεγεθυντικό φακό που έχει το σύμβολο + μέσα του 🔍

Προσθέτοντας το σύμβολο \* στο τέλος μιας ημιτελής λέξης, το σύστημα θα εμφανίσει αποτελέσματα που την περιέχουν.

Αν γράψετε στο πεδίο της αναζήτησης τα αρχικά **"πολ**\*", τότε θα εμφανιστούν αποτελέσματα που θα περιέχουν τις λέξεις πολίτης, πόλη κτλ.

Προσοχή! Η χρήση του συμβόλου \* για τη σχετική αναζήτηση μπορεί να γίνει μόνο στο πλαίσιο αναζήτησης και όχι στα πλαίσια των φίλτρων.

| Αναζητήστε:               | Όλο το αρ <mark>χε</mark> ία | <b>)</b>             | •                                                                                                 |                                                                                                   |
|---------------------------|------------------------------|----------------------|---------------------------------------------------------------------------------------------------|---------------------------------------------------------------------------------------------------|
| για πολ*                  |                              | Εύρεση               |                                                                                                   |                                                                                                   |
| Ξεκινήστε μια             | ι νέα αναζήτησ               | η                    |                                                                                                   |                                                                                                   |
| Προσθήκη φίλ              | τρων:                        |                      |                                                                                                   |                                                                                                   |
| Χρησιμοποιήσ              | τε φίλτρα για ν              | α περιορίσετε        | τα αποτελέσματα αναζήτησης.                                                                       |                                                                                                   |
| Απόφαση                   | an<br>X                      | Ισούται με           | • Просе                                                                                           | зтоэ                                                                                              |
| Αποτελέσματ<br>Ενημέρωση  | α/Σελίδα 10                  | ▼   Ταξινό           | μηση τεκμηρίων ανά Συνάφεια                                                                       | <ul> <li>Σε σειρά Φθίνουσα </li> </ul>                                                            |
|                           |                              |                      |                                                                                                   |                                                                                                   |
| Αποτελέσματα              | για 1-10 από                 | 2881.                |                                                                                                   |                                                                                                   |
|                           |                              |                      |                                                                                                   |                                                                                                   |
| προηγούμενη               | 1 2 3                        | 3 4                  | 289 επόμενη                                                                                       |                                                                                                   |
| Αριθμός τεκμη             | ρίων:                        |                      |                                                                                                   |                                                                                                   |
| Ημερομηνία<br>δημοσίευσης | Αριθμός<br>απόφασης          | Αριθμός<br>συνεδρίας | Θέμα ημερήσιας διάταξης                                                                           | Απόφαση                                                                                           |
| 7-Μαΐ-1914                | 205                          | 675                  | ΑΝΑΔΕΙΞΗ ΤΟΥ ΛΟΥΚΙΑΝΟΥ ΜΑΚΡΟΗ,<br>ΣΥΝΤΑΚΤΗ ΤΗΣ ΕΦΗΜΕΡΙΔΑΣ "PICOLO"<br>ΩΣ ΕΠΙΤΙΜΟ ΔΗΜΟΤΗ ΤΗΣ ΠΟΛΗΣ | ΑΝΑΔΕΙΞΗ ΤΟΥ ΛΟΥΚΙΑΝΟΥ ΜΑΚΡΟΗ,<br>ΣΥΝΤΑΚΤΗ ΤΗΣ ΕΦΗΜΕΡΙΔΑΣ "PICOLO"<br>ΩΣ ΕΠΙΤΙΜΟ ΔΗΜΟΤΗ ΤΗΣ ΠΟΛΗΣ |

### Προχωρημένη Αναζήτηση

#### Αναζήτηση μέσω της σελίδας αναζήτησης

Σύνδεσμος: <u>https://archives.ioannina.gr/simple-search</u>

# Μενού: Κάνοντας κλικ στον μεγεθυντικό φακό που έχει το σύμβολο + μέσα του 🔍

Η προχωρημένη αναζήτηση μπορεί να γίνει με ένα φίλτρο ή πολλά ταυτόχρονα.

Παράδειγμα 1): Αν θέλετε να εμφανιστούν οι αποφάσεις από το έτος 1990 μέχρι το έτος 2010 οι οποίες περιλαμβάνουν στον τίτλο τους τις λέξεις «ΣΥΓΚΡΟΤΗΣΗ ΕΠΙΤΡΟΠΗΣ» τότε πρέπει:

- 1. Να αφήσετε το πλαίσιο αναζήτησης κενό,
- Να προσθέσετε ένα φίλτρο με τον τύπο «Ημερομηνία», με κανόνα «Ισούται με» και να γράψετε (με λατινικούς χαρακτήρες) στο πλαίσιο του φίλτρου [1990 TO 2010] συμπεριλαμβάνοντας τις αγκύλες όπως στη φωτογραφία παρακάτω.
- Να προσθέσετε ένα φίλτρο με τον τύπο «Απόφαση», με κανόνα «Περιλαμβάνει» και να γράψετε στο πλαίσιο του φίλτρου ΣΥΓΚΡΟΤΗΣΗ ΕΠΙΤΡΟΠΗΣ όπως στη φωτογραφία παρακάτω.

Αν πραγματοποιήσετε αλλαγές σε κάποιο από τα πλαίσια (αναζήτησης ή φίλτρου), πατήστε «Enter» στο πληκτρολόγιό σας για να γίνει η αναζήτηση.

## Αναζήτηση

| για<br>Τρέχοντα φίλτ                                                                     | ρα: Ημερομην                                                       | Μετάβαση<br>ία τ Ισούτ                                                                                                    | ται με 🔹 [1990 TO 2010]                                                                                                    | × –                                 | αναζήτηση<br>Φίλτρο 1 |
|------------------------------------------------------------------------------------------|--------------------------------------------------------------------|----------------------------------------------------------------------------------------------------|----------------------------------------------------------------------------------------------------|-------------------------------------|-----------------------|
| Απόφαση                                                                                  | •                                                                  | Περιλαμβάνει 🔻 Σ                                                                                                    | ΥΓΚΡΟΤΗΣΗ ΕΠΙΤΡΟΠΗ Χ                                                                                                    |                                     | Φίλτρο 2              |
| Ξεκινήστε μιο                                                                            | νέα αναζήτησ                                                       | n                                                                                                    |                                                                                                    |                                     |                       |
| Προσθήκη φίλ                                                                             | τρων:                                                              |                                                                                                    |                                                                                                    |                                     |                       |
| Απόφαση                                                                                  | τε φιλτρα για ν                                                    | α περιορισετε τα αποτελέα                                                                                                    | οματα αναζητησης.<br>Προσθέστε                                                                                                    |                                     |                       |
|                                                                                          | 76)<br>76)                                                         |                                                                                                    |                                                                                                    |                                     |                       |
| Αποτελέσματ                                                                              | α/Σελίδα 10                                                        | <ul> <li>Ταξινόμηση τεκμη</li> </ul>                                                                                                    | ηρίων ανά Συνάφεια 🔻                                                                                                    | Σε σειρά                            |                       |
| Φθίνουσα 🔻                                                                               | Ενημέρωση                                                          |                                                                                                    |                                                                                                    |                                     |                       |
|                                                                                          |                                                                    |                                                                                                    |                                                                                                    |                                     |                       |
| ·                                                                                        |                                                                    |                                                                                                    |                                                                                                    |                                     |                       |
| Αποτελέσματο                                                                             | 1-10 από 13 (                                                      | Χρόνος αναζήτησης: 0.27                                                                                                    | 77 δευτερόλεπτα).                                                                                                    |                                     | 1                     |
| Αποτελέσματα                                                                             | 1-10 από 13 (                                                      | Χρόνος αναζήτησης: 0.27                                                                                                    | 77 δευτερόλεπτα).                                                                                                    |                                     |                       |
| Αποτελέσματα                                                                             | 1-10 από 13 (                                                      | Χρόνος αναζήτησης: 0.27<br>πόμενη                                                                                                    | 77 δευτερόλεπτα).                                                                                                    |                                     |                       |
| Αποτελέσματο<br>προηγούμενη                                                              | 1-10 από 13 (<br>1 2 ε                                             | Χρόνος αναζήτησης: 0.27<br>πόμενη                                                                                                    | 77 δευτερόλεπτα).                                                                                                    |                                     |                       |
| Αποτελέσματο<br>προηγούμενη<br>Εμφανίσεις αν                                             | 1-10 από 13 (<br>1 2 ε<br>τικειμένων:                              | Χρόνος αναζήτησης: 0.27<br>πόμενη                                                                                                    | 77 δευτερόλεπτα).                                                                                                    |                                     |                       |
| Αποτελέσματα<br>προηγούμενη<br>Εμφανίσεις αν<br>Ημερομηνία<br>δημοσίευσης                | 1-10 από 13 (<br>1 2 ε<br>πκειμένων:<br>Αριθμός<br>απόφασης        | Χρόνος αναζήτησης: 0.27<br>πόμενη<br>Θέμα ημερήσιας<br>διάταξης                                                                                                    | 77 δευτερόλεπτα).<br>Απόφαση                                                                                                    |                                     |                       |
| Αποτελέσματο<br>προηγούμενη<br>Εμφανίσεις αν<br>Ημερομηνία<br>δημοσίευσης<br>28-Φεβ-1990 | 1-10 από 13 (<br>1 2 ε<br>πικειμένων:<br>Αριθμός<br>απόφασης<br>65 | Χρόνος αναζήτησης: 0.27<br>πόμενη<br>Οέμα ημερήσιας<br>διάταξης<br>ΣΥΓΚΡΟΤΗΣΗ<br>ΔΙΑΠΑΡΑΤΑΞΙΑΚΗΣ<br>ΕΠΙΤΡΟΠΗΣ ΓΙΑ<br>ΕΠΕΞΕΡΓΑΣΙΑ<br>ΠΡΟΤΑΣΗΣ ΤΟΥ<br>ΟΡΓΑΝΙΣΜΟΥ ΛΙΜΝΗΣ | 77 δευτερόλεπτα).<br>Απόφαση<br>ΣΥΓΚΡΟΤΗΣΗ ΔΙΑΠΑΡΑΤΑΞΙΑΚΗΣ ΕΓ<br>ΓΙΑ ΠΡΟΣΤΑΣΙΑ, ΑΝΑΒΑΘΜΙΣΗ ΚΑΙ Δ<br>ΤΟΥ ΟΡΓΑΝΙΣΜΟΥ ΛΙΜΝΗΣ ΑΠΟ ΤΟΥ<br>Κ.ΠΕΤΣΙΟ, Σ.ΝΙΚΟΛΑΤΟ | ΠΙΤΡΟΠΗΣ<br>ΜΑΧΕΙΡΙΣΗ<br>ΥΣ Γ.ΜΑΚΗ, |                       |

Παράδειγμα 2): Αν θέλετε να εμφανιστούν οι αποφάσεις από το έτος 1972 και το έτος 1986 τότε πρέπει να πληκτρολογήσετε (με λατινικούς χαρακτήρες) στον πλαίσιο αναζήτησης dateIssued: 1972 OR dateIssued: 1986 χωρίς να είναι απαραίτητη η προσθήκη φίλτρου όπως στη φωτογραφία παρακάτω.

| Αναζήτηση: Όλο το αρχείο                                                                                                    |
|----------------------------------------------------------------------------------------------------|
| για datelssued: 1972 OR datel: Μετάβαση                                                                                       |
| Ξεκινήστε μια νέα αναζήτηση                                                                                                   |
| Προσθήκη φίλτρων:<br>Χρησιμοποιήστε φίλτρα για να περιορίσετε τα αποτελέσματα αναζήτησης.<br>Απόφαση • Ισούται με • Προσθέστε |
| Αποτελέσματα/Σελίδα 10 ▼   Ταξινόμηση τεκμηρίων ανά Συνάφεια ▼ Σε σειρά<br>Φθίνουσα ▼ Ενημέρωση                               |
|                                                                                                    |

Αποτελέσματα 21-30 από 1009 (Χρόνος αναζήτησης: 0.442 δευτερόλεπτα).

| προηγούμενη | 1 | 2 | 3 | 4 | 5 | 6 | <br>101 | επόμενη |
|-------------|---|---|---|---|---|---|---------|---------|
|             |   |   |   |   |   |   |         |         |

| Εμφανίσεις αντικειμένων:  |                     |                                                                                                |                                                                                          |  |  |  |
|---------------------------|---------------------|------------------------------------------------------------------------------------------------|------------------------------------------------------------------------------------------|--|--|--|
| Ημερομηνία<br>δημοσίευσης | Αριθμός<br>απόφασης | Θέμα ημερήσιας διάταξης                                                                        | Απόφαση                                                                                  |  |  |  |
| 9-Μαρ-1972                | 79                  | ΕΓΚΡΙΣΗ ΤΟΥ<br>ΠΡΟΫΠΟΛΟΓΙΣΜΟΥ ΤΟΥ<br>ΚΛΗΡΟΔΟΤΗΜΑΤΟΣ<br>Γ.ΜΟΥΛΑΪΜΙΔΗ, ΟΙΚΟΝΟΜΙΚΟΥ<br>ΕΤΟΥΣ 1972 | ΕΓΚΡΙΣΗ ΤΟΥ ΠΡΟΫΠΟΛΟΓΙΣΜΟΥ ΤΟΥ<br>ΚΛΗΡΟΔΟΤΗΜΑΤΟΣ Γ.ΜΟΥΛΑΪΜΙΔΗ,<br>ΟΙΚΟΝΟΜΙΚΟΥ ΕΤΟΥΣ 1972 |  |  |  |
| 5- <b>መ</b> ደ-1972        | 41                  | ΚΑΘΟΡΙΣΜΟΣ ΕΞΟΛΟΝ                                                                              | ΚΑΘΟΡΙΣΜΟΣ ΕΞΟΛΟΝ ΠΑΡΑΣΤΑΣΗΣ                                                             |  |  |  |

**Παράδειγμα 3) (Σχετική αναζήτηση με φίλτρα):** Αν θέλετε να εμφανιστούν οι αποφάσεις που περιέχουν τα αρχικά μίας λέξης πχ "ραδιοφων" από το 1986 μέχρι το 1990 τότε πρέπει να πληκτρολογήσετε (με λατινικούς χαρακτήρες) στον πλαίσιο αναζήτησης τα αρχικά με το σύμβολο \* δηλαδή "ραδιφων\*".

Τέλος, να προσθέσετε ένα φίλτρο για την ημερομηνία, με κανόνα **''Ισούται με**'' και να γράψετε (με λατινικούς χαρακτήρες) στο πλαίσιο του φίλτρου **[1986 TO 1990]** συμπεριλαμβάνοντας τις αγκύλες όπως στη φωτογραφία παρακάτω.

Προσοχή! Η χρήση του συμβόλου \* για τη σχετική αναζήτηση μπορεί να γίνει μόνο στο πλαίσιο αναζήτησης και όχι στα πλαίσια των φίλτρων.

## Αναζήτηση

| Αναζητήστε:               | Ολο το αρχεία       | þ                          |                                                                                      | •                                          |                                                                                                    |                                  |
|---------------------------|---------------------|----------------------------|--------------------------------------------------------------------------------------|--------------------------------------------|----------------------------------------------------------------------------------------------------|----------------------------------|
| για ραδιοφων*             | •                   | Εύρεση                     |                                                                                      |                                            |                                                                                                    |                                  |
| Εννοούσα                  | τε: <b>ραδια</b>    | οφωνο΄                     |                                                                                      |                                            |                                                                                                    |                                  |
| Τρέχοντα φίλτ             | φ <b>α:</b> Ημερομι | ηνία                       | <ul> <li>Ισούται με</li> </ul>                                                       | <ul> <li>[1986 TO 1990]</li> </ul>         | ×                                                                                                    |                                  |
| Ξεκινήστε μια             | νέα αναζήτησ        | η                          |                                                                                      |                                            |                                                                                                    |                                  |
| Προσθήκη φίλη             | ρων:                |                            |                                                                                      |                                            |                                                                                                    |                                  |
| Χρησιμοποιήσ              | ττε φίλτρα για      | α να περιορίο              | τετε τα αποτελέσματα ανα                                                             | αζήτησης.                                  |                                                                                                    |                                  |
| Απόφαση                   | ,                   | Ισούται με                 | •                                                                                    | Прос                                       | зтозетс                                                                                                  |                                  |
| Αποτελέσματα<br>Ενημέρωση | ι/Σελίδα 10         | <ul> <li>Ταξινά</li> </ul> | όμηση τεκμηρίων ανά Σ                                                                | υνάφεια                                    | <ul> <li>Σε σειρά Φθίνουσα -</li> </ul>                                                                  |                                  |
| Αποτελέσματα              | ι για 1-2 από       | 2.                         |                                                                                      |                                            |                                                                                                    |                                  |
| προηγούμενη               | <b>1</b> επόj       | μενη                       |                                                                                      |                                            |                                                                                                    |                                  |
| Αριθμός τεκμη             | ηρίων:              |                            |                                                                                      |                                            |                                                                                                    |                                  |
| Ημερομηνία<br>δημοσίευσης | Αριθμός<br>απόφασης | Αριθμός<br>συνεδρίας       | Θέμα ημερήσιας διάτα                                                                 | โกร                                        | Απόφαση                                                                                                  |                                  |
| 4-Окт-1988                | 350                 | 18945                      | ΣΧΕΤΙΚΑ ΜΕ ΤΑ ΜΕΣΑ<br>ΕΝΗΜΕΡΩΣΗΣ, ΤΗ ΔΗΙ<br>ΡΑΔΙΟΦΩΝΙΑ ΚΑΙ ΤΗ Δ<br>ΑΝΤΙΣΤΟΙΧΟΥ ΦΟΡΕΑ | ΜΑΖΙΚΗΣ<br>ΜΟΤΙΚΗ<br>ΗΜΙΟΥΡΓΙΑ             | ΣΧΕΤΙΚΑ ΜΕ ΤΑ ΜΕΣΑ ΜΑΖΙΚΗΣ<br>ΕΝΗΜΕΡΩΣΗΣ, ΤΗ ΔΗΜΟΤΙΚΗ<br>ΡΑΔΙΟΦΩΝΙΑ ΚΑΙ ΤΗ ΔΗΜΙΟΥΡΓ<br>ΑΝΤΙΣΤΟΙΧΟΥ ΦΟΡΕΑ | Ί <b>A</b>                       |
| 30-lov-1990               | 29                  |                            | ΑΠ'ΕΥΘΕΙΑΣ ΑΝΑΘΕΣΗ<br>"ΚΑΤΑΣΚΕΥΗ ΚΤΙΡΙΟΥ<br>ΚΕΡΑΙΑΣ ΡΑΔΙΟΦΩΝΙΚ<br>[ΑΔΕ]              | Η ΤΟΥ ΕΡΓΟΥ<br>ΕΓΚΑΤΑΣΤΑΣΗΣ<br>ΌΥ ΣΤΑΘΜΟΥ" | ΑΠ'ΕΥΘΕΙΑΣ ΑΝΑΘΕΣΗ ΤΟΥ ΕΡΙ<br>"ΚΑΤΑΣΚΕΥΗ ΚΤΙΡΙΟΥ ΕΓΚΑΤΑΣ<br>ΚΕΡΑΙΑΣ ΡΑΔΙΟΦΩΝΙΚΟΥ ΣΤΑΘΙ                   | <sup>-</sup> ΟΥ<br>ΤΑΣΗΣ<br>ΜΟΥ" |